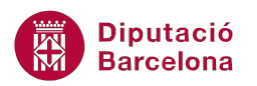

## UNITAT CREAR UNA BASE DE DADES AMB MS EXCEL

## Activitat Global. Pas a pas

Obrir el full de càlcul ex10N1\_U04\_ActGlobal\_Fitxer.xlsx i realitzar els següents punts:

- **1.** Realitzar les següents accions al full "Apartat1":
  - Copiar la base de dades que hi ha al full "LlistatOriginal" al full "Apartat1".
  - Ordenar la taula per "PARTIT JUDICIAL" i "SUPERFÍCIE" (ascendent pels dos camps).
  - Realitzar un filtre (automàtic) que mostri les 10 poblacions amb menys població (camp CENS 2008).
- A continuació, copiar al full "Apartat2" la base de dades del full "LlistatOriginal" i realitzar un filtre (automàtic) que mostri les poblacions amb una superfície entre 20 i 50.
- **3.** Per últim, copiar al full "Apartat3" la base de dades del full "LlistatOriginal" i realitzar els següents filtres avançats, el resultat caldrà copiar-ho a sota de la llista de dades:
  - Una primera llista amb les poblacions que pertanyen al "PARTIT JUDICIAL" de "Vic" i al de "Berga".
  - A continuació, amb un altre filtre avançat, crear una segona llista amb les poblacions amb menys de 10.000 habitants i amb una superfície superior a 50.
  - Una última que mostri les poblacions de la comarca del "Vallès Occidental" amb partit judicial "Sabadell".

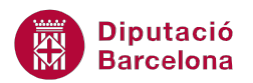

## **P**AS A PAS

- **1.** Obrir el full de càlcul ex10N1\_U04\_ActGlobal\_Fitxer.xlsx.
- 2. Fer clic a la cel·la A1 del full "LlistatOriginal".
- **3.** Prémer la combinació de tecles Ctrl + Majúsc + Fletxa Avall.
- 4. Prémer la combinació de tecles Ctrl + Majúsc + Fletxa la Dreta.
- 5. De la pestanya *Inici* fer clic sobre la icona *Copia*.
- 6. Fer clic sobre l'etiqueta de full "Apartat1".
- 7. Fer clic a la cel·la A1
- 8. Fer clic sobre la icona *Enganxa* de la pestanya *Inici*.
- 9. De la pestanya *Inici*, obrir el desplegable de la icona *Ordena i filtra*.
- 10. Seleccionar l'opció Ordenació personalitzada.
- **11.** Automàticament es mostra per pantalla el quadre de diàleg *Ordena*.
- 12. Obrir el desplegable del camp Ordena per i escollir l'opció "PARTIT JUDICIAL".
- **13.** Comprovar que l'Ordre establert sigui De l'A a la Z.
- 14. Fer clic a la icona Afegeix un nivell.
- 15. Obrir el desplegable del camp Després per i escollir l'opció "SUPERFÍCIE".
- **16.** Comprovar que l'*Ordre* establert sigui *De menor a major*.

| Or | dena                                          | And in case of the local division of the |           |                           |   | S                                      | x       |
|----|-----------------------------------------------|------------------------------------------|-----------|---------------------------|---|----------------------------------------|---------|
|    | <sup>⊕</sup> <sub>≩</sub> j <u>A</u> fegeix u | un nivell X <u>S</u> uprimeix u          | ın nivell | 🗎 <u>C</u> opia un nivell |   | s ☑ Les me <u>v</u> es dades tenen cap | çaleres |
|    | Columna                                       |                                          | Order     | na segons                 |   | Ordre                                  |         |
| C  | Ordena per                                    | PARTIT JUDICIAL                          | ▼ Valors  | S                         | • | De l'A a la Z                          | -       |
|    | Després per                                   | SUPERFÍCIE                               | ▼ Valors  | s                         | - | De menor a major                       |         |
|    |                                               |                                          |           |                           |   |                                        |         |
|    |                                               |                                          |           |                           |   |                                        |         |
|    |                                               |                                          |           |                           |   |                                        |         |
|    |                                               |                                          |           |                           |   |                                        |         |
|    |                                               |                                          |           |                           |   | D'acord Canc                           | el·la   |

- **17.** Fer clic a *D'acord*.
- **18.** De la pestanya *Inici*, obrir el desplegable de la icona *Ordena i filtra*.
- **19.** Seleccionar l'opció *Filtre*.
- 20. Fer clic sobre el desplegable del camp "CENS 2008".
- **21.** Seleccionar l'opció *Filtres de nombre / Els 10 millors*.

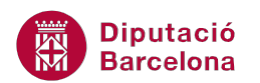

| - 24 | А              | В                                         | С                             |               | D                                                     | E                                                | F                             | G          |     | Н                                                  | 1                                          | J                |
|------|----------------|-------------------------------------------|-------------------------------|---------------|-------------------------------------------------------|--------------------------------------------------|-------------------------------|------------|-----|----------------------------------------------------|--------------------------------------------|------------------|
| 1    | ODI OFI        | и сомрі 💌                                 | ADREÇ                         | <b>- X</b>    | DDI POS 💌                                             | MUNIC                                            | COMAR 🔽                       | CENS 2 0 🔻 | SUP | erfí 🕂                                             | ALTUR 🔻                                    | <b>NRTIT JUD</b> |
| 2    | 08040300<br>08 | Ajuntamen<br>t de Canet<br>de Mar         | Ample, 1<br>13                | A<br>Z↓<br>A↓ | <u>O</u> rdena<br>O <u>r</u> dena<br>Ordena           | de més peti<br>de més grai<br>per co <u>l</u> or | t a més gran<br>n a més petit | •          |     | 6,32                                               | 15                                         | Arenys d<br>Mar  |
| 3    | 08006000<br>00 | Ajuntamen<br>t d'Arenys<br>de Mar         | Riera<br>Bisbe Po<br>8        | K             | Suprim <u>e</u> i<br>Filtra per<br><u>F</u> iltres de | x el filtre d<br>r color<br>e nombre             | e "CENS 2008"                 | Þ          |     | És ig <u>u</u>                                     | al a                                       | Arenvs d         |
| 4    | 08235900<br>04 | Ajuntamen<br>t de Sant<br>Pol de<br>Mar   | Pl. Vila, :                   |               | Cerca                                                 | ielecciona-h<br>Ə                                | o tot)                        | م<br>•     |     | <u>N</u> o és<br><u>M</u> és g<br>Més a            | igual a<br>ran que<br>ran o igual (        | aue              |
| 5    | 08035100<br>07 | Ajuntamen<br>t de<br>Calella<br>Ajuntamen | Pl. de la<br>Constitu<br>ó, 9 |               | <b>?</b> 3'<br><b>?</b> 4'<br><b>?</b> 6'             | 4<br>3<br>1<br>5                                 |                               |            |     | <u>M</u> és p<br>Més p<br>En <u>t</u> re.          | etit que<br>etit o i <u>q</u> ual (<br>    | que              |
| 6    | 08110800<br>01 | t de<br>Malgrat<br>de Mar<br>Ajuntamen    | Carme, 3                      |               | 92<br>92<br>92<br>94                                  | 2<br>3<br>01                                     |                               | -          |     | Els <u>1</u> 0<br><u>P</u> er so<br>Per s <u>o</u> | millors<br>bre de la mit<br>ta de la mitja | tjana<br>ana     |

**22.** En el quadre de diàleg que es mostra, establir en el primer desplegable el valor *Inferior*.

| Filtre automàtic dels | 10 millors 🛛 🔋 🗙  |
|-----------------------|-------------------|
| Mostra                | 10 💌 Elements 💌   |
|                       | D'acord Cancel·la |

- **23.** Fer clic a *D'acord*.
- 24. Fer clic a la cel·la A1 del full "LlistatOriginal".
- 25. Prémer la combinació de tecles Ctrl + Majúsc + Fletxa Avall.
- 26. Prémer la combinació de tecles Ctrl + Majúsc + Fletxa la Dreta.
- 27. De la pestanya *Inici* fer clic sobre la icona *Copia*.
- **28.** Fer clic sobre l'etiqueta de full "Apartat2".
- **29.** Fer clic a la cel·la A1
- **30.** Fer clic sobre la icona *Enganxa* de la pestanya *Inici*.
- **31.** De la pestanya *Inici*, obrir el desplegable de la icona *Ordena i filtra*.
- **32.** Seleccionar l'opció *Filtre*.
- 33. Fer clic sobre el desplegable del camp "CENS 2008".
- **34.** Seleccionar l'opció *Filtres de nombre / Entre*.

|   | A              | В                                    | С                          | D        |                     | E                                         | F                                             | G                         | H                                       |                                       | J           | K   |
|---|----------------|--------------------------------------|----------------------------|----------|---------------------|-------------------------------------------|-----------------------------------------------|---------------------------|-----------------------------------------|---------------------------------------|-------------|-----|
| 1 | ODI OFI        | VI COMPI                             | ADREÇ 💌                    | CODI POS | -                   | MUNICI 💌                                  | COMAR 💌                                       | CENS 20 🔻                 | SUPER FÍ 🔻                              | ALTUR 🔻                               | \RTIT JUC 💌 |     |
| 2 | 08001800<br>01 | Ajuntamen<br>t d'Abrera              | Pl.<br>Constituci<br>ó, 1  | 08630    | A<br>Z↓<br>Z↓<br>A↓ | <u>O</u> rdena (<br>O <u>r</u> dena (     | de més petit<br>de més gran                   | a més gran<br>a més petit | 105                                     | Martorell                             |             |     |
|   | 08002300       | Ajuntamen<br>t d'Aguilar             |                            |          | K                   | Ordena<br>Suprim <u>e</u> i<br>Filtra per | oer co <u>l</u> or<br>x el filtre de<br>color | "SUPERFÍCIE               | -                                       |                                       |             |     |
| 3 | 08             | de Segarra                           | Raval, s/n                 | 08256    |                     | <u>F</u> iltres de                        | nombre                                        |                           |                                         | És ig <u>u</u>                        | al a        |     |
| 4 | 08014200<br>02 | Ajuntamen<br>t<br>d'Aiguafre<br>da   | Pl.<br>Ajuntamen<br>t, s/n | 08591    |                     | Cerca<br>                                 | elecciona-ho<br>41                            | tot)                      | <u>N</u> o és<br><u>M</u> és g<br>Més g | igual a<br>Iran que<br>Iran o igual o |             |     |
| 5 | 08003900<br>04 | Ajuntamen<br>t d'Alella              | PI.<br>Ajuntamen<br>t, 1   | 08328    |                     |                                           | 69<br>74<br>9<br>19                           |                           |                                         | Més p                                 | etit que    | jue |
| 6 | 08004400<br>03 | Ajuntamen<br>t d'Alpens<br>Ajuntamen | Pl. Major,<br>15           | 08587    |                     |                                           | 96<br>28<br>86<br>95                          |                           | Els <u>1</u> 0<br>Per so                | millors<br>bre de la mit              | jana        |     |

**35.** Establir el valor "20" i "50" en els quadre de text pertinents per tal de definir el criteri indicat.

| Filtre automàtic personalitzat                                                 | le la construction de la construction de la | x        |
|--------------------------------------------------------------------------------|----------------------------------------------------------------------------------------------------|----------|
| Mostra les files on:<br>SUPERFÍCIE                                             |                                                                                                    |          |
| és més gran o igual que 💌                                                      | 20                                                                                                    | •        |
| <u>o</u> <u>i</u> (0)                                                          |                                                                                                    |          |
| és més petit o igual que 💌                                                     | 50                                                                                                    | -        |
| Feu servir ? per representar un caràc<br>Feu servir * per representar una sèri | ter individual<br>e de caràcters                                                                                                    |          |
|                                                                                | D'acord Ca                                                                                                    | ancel·la |

- **36.** Fer clic a *D'acord*.
- **37.** Fer clic a la cel·la A1 del full "LlistatOriginal".
- 38. Prémer la combinació de tecles Ctrl + Majúsc + Fletxa Avall.
- **39.** Prémer la combinació de tecles Ctrl + Majúsc + Fletxa la Dreta.
- **40.** De la pestanya *Inici* fer clic sobre la icona *Copia*.
- **41.** Fer clic sobre l'etiqueta de full "Apartat3".
- **42.** Fer clic a la cel·la A1
- **43.** Fer clic sobre la icona *Enganxa* de la pestanya *Inici*.
- 44. Seleccionar el rang A1:J1 del full "Apartat3".
- **45.** De la pestanya *Inici* fer clic sobre la icona *Copia*.
- **46.** Fer clic sobre la cel·la M1.
- **47.** Fer clic sobre la icona *Enganxa* de la pestanya *Inici*.
- 48. Fer clic a la cel·la V2 i escriure-hi "Vic".
- **49.** Fer clic a la tecla Intro.
- 50. Estant a la cel·la V3 i escriure-hi "Berga".
- **51.** Fer clic a la tecla Intro.

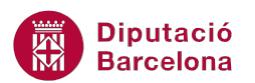

|     | A A        | B         | С         | D         | E         | F         | G                | Н          | - I    | J          | K | L | M           | N         | 0      | P         | Q        | R       | S                | T          | U      | V           |
|-----|------------|-----------|-----------|-----------|-----------|-----------|------------------|------------|--------|------------|---|---|-------------|-----------|--------|-----------|----------|---------|------------------|------------|--------|-------------|
| 1   | ODI OFICIA | M COMPLET | ADREÇA    | ODI POSTA | MUNICIPI  | COMARCA   | <b>CENS 2008</b> | SUPERFÍCIE | ALTURA | RTIT JUDIC |   |   | CODI OFICIA | A COMPLET | ADREÇA | ODI POSTA | MUNICIPI | COMARCA | <b>CENS 2008</b> | SUPERFÍCIE | ALTURA | RTIT JUDICI |
|     |            | Ajuntame  | PI.       | ·         |           |           |                  |            |        |            |   |   |             |           |        |           |          |         |                  |            |        |             |
|     | 08001800   | nt        | Constituc |           |           | Baix      |                  |            |        |            |   |   |             |           |        |           |          |         |                  |            |        |             |
| 2   | 01         | d'Abrera  | ió, 1     | 08630     | Abrera    | Llobregat | 11521            | 19,98      | 105    | Martorell  |   |   |             |           |        |           |          |         |                  |            |        | Vic         |
|     |            | Ajuntame  |           |           |           |           |                  |            |        |            |   |   |             |           |        |           |          |         |                  |            |        |             |
|     |            | nt        |           |           |           |           |                  |            |        |            |   |   |             |           |        |           |          |         |                  |            |        |             |
|     |            | d'Aguilar |           |           | Aguilar   |           |                  |            |        |            |   |   |             |           |        |           |          |         |                  |            |        |             |
|     | 08002300   | de        | Raval,    |           | de        |           |                  |            |        |            |   |   |             |           |        |           |          |         |                  |            |        |             |
| 3   | 08         | Segarra   | s/n       | 08256     | Segarra   | Bages     | 257              | 43,14      | 480    | Manresa    |   |   |             |           |        |           |          |         |                  |            |        | Berga       |
|     |            | Ajuntame  |           |           |           |           |                  |            |        |            |   |   |             |           |        |           |          |         |                  |            |        |             |
|     |            | nt        | PI.       |           |           |           |                  |            |        |            |   |   |             |           |        |           |          |         |                  |            |        |             |
|     | 08014200   | d'Aiguafr | Ajuntame  |           | Aiguafred | Vallès    |                  |            |        | Granoller  |   |   |             |           |        |           |          |         |                  |            |        |             |
| - 4 | 02         | eda       | nt, s/n   | 08591     | а         | Oriental  | 2464             | 8          | 404    | S          |   |   |             |           |        |           |          |         |                  |            |        |             |
|     |            | Ajuntame  | PI.       |           |           |           |                  |            |        |            |   |   |             |           |        |           |          |         |                  |            |        |             |
|     | 08003900   | nt        | Ajuntame  |           |           |           |                  |            |        |            |   |   |             |           |        |           |          |         |                  |            |        |             |
| 5   | 04         | d'Alella  | nt, 1     | 08328     | Alella    | Maresme   | 9397             | 9,68       | 90     | Mataró     |   |   |             |           |        |           |          |         |                  |            |        |             |

- **52.** Fer clic al mig de la base de dades, per exemple a la cel·la F4.
- 53. Activar la pestanya Dades.
- 54. De l'apartat Ordenació i filtre, fer clic sobre la icona Opcions avançades.

| 🗶   🛃    | <b>9</b> . (* | - 🗋      | <u>a</u> <u>a</u> - I=    | -                | ex10N1_U04   | _ActGlobal   | Fitxer.xlsx -     | Microsoft Exc                                                                                                    | el            | Eines de taules               |          |
|----------|---------------|----------|---------------------------|------------------|--------------|--------------|-------------------|----------------------------------------------------------------------------------------------------|---------------|-------------------------------|----------|
| Fitxer   | Inici         | Inse     | erció Pr                  | resentació de la | pàgina       | Fórmules     | Dades             | Revisió                                                                                                    | Visualització | Disseny                       |          |
| Des de l | Des del D     | es del [ | Des <sub>,</sub> d'altres | Connexions       | Actualitza-I | Denr<br>Prop | nexions<br>ietats | $\begin{array}{c} A \downarrow \\ Z \downarrow \\ Z \downarrow \\ A \downarrow \\ Z \downarrow \\ Crdena \end{array}$ | Filtre        | isborra<br>Torna a aplicar-lo | E<br>Tex |
| TAccess  | Obten         | ció de d | origens *<br>lades extern | existents<br>es  | tot *        | Connexion    | s                 |                                                                                                    | Ordenació i f | iltre                         | colu     |

- **55.** Automàticament es mostra per pantalla el quadre de diàleg de *Filtre avançat*.
- 56. Activar l'opció Copia-ho a una altra ubicació.
- **57.** Comprovar que a l'apartat *Interval de llista* es mostra el rang complet de la taula de dades. En cas contrari seleccionar-lo amb la combinació de tecles adient.
- **58.** Fer clic al selector de l'apartat *Interval de criteris*.

| Filtre avançat                                | 8 ×             |  |  |  |  |  |  |  |  |
|-----------------------------------------------|-----------------|--|--|--|--|--|--|--|--|
| Acció                                         |                 |  |  |  |  |  |  |  |  |
| 💿 <u>F</u> iltra la llista sense desplaçar-la |                 |  |  |  |  |  |  |  |  |
| Opia-ho a una altra ubicació                  |                 |  |  |  |  |  |  |  |  |
| Interval de <u>l</u> ista:                    | \$A\$1:\$J\$312 |  |  |  |  |  |  |  |  |
| Interval de <u>c</u> riteris:                 | I 💽             |  |  |  |  |  |  |  |  |
| <u>A</u> mb còpia:                            |                 |  |  |  |  |  |  |  |  |
| Només els <u>r</u> egistr                     | es exclusius    |  |  |  |  |  |  |  |  |
| D'acord Cancel·la                             |                 |  |  |  |  |  |  |  |  |

- **59.** Seleccionar el rang M1:V3.
- **60.** Fer clic al selector per tornar al quadre de diàleg de *Filtre avançat*.
- **61.** Fer clic al selector de l'apartat *Amb còpia*.
- **62.** Fer clic sobre la cel·la A315.
- **63.** Fer clic al selector per tornar al quadre de diàleg de *Filtre avançat*.

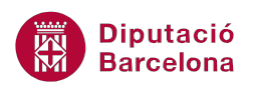

| Filtre avançat                                             | ? ×                                                        |  |  |  |  |  |  |  |  |  |
|------------------------------------------------------------|------------------------------------------------------------|--|--|--|--|--|--|--|--|--|
| Acció                                                      |                                                            |  |  |  |  |  |  |  |  |  |
| Interval de llista:<br>Interval de griteris:<br>Amb còpia: | \$A\$1:\$J\$312  Apartat3!\$M\$1:\$V\$3  Apartat3!\$A\$315 |  |  |  |  |  |  |  |  |  |
| Només els <u>r</u> egistres exclusius D'acord Cancel·la    |                                                            |  |  |  |  |  |  |  |  |  |

- **64.** Fer clic a *D'acord*.
- 65. Seleccionar el rang A1:J1 del full "Apartat3".
- 66. De la pestanya *Inici* fer clic sobre la icona *Copia*.
- **67.** Fer clic sobre la cel·la M5.
- **68.** Fer clic sobre la icona *Enganxa* de la pestanya *Inici*.
- 69. Fer clic a la cel·la S6 i escriure-hi "<10000".
- 70. Fer clic a la tecla Intro.
- **71.** Estant a la cel·la T6 i escriure-hi ">50".
- 72. Fer clic a la tecla Intro.

|   | i A      | В           | С         | D         | E         | F         | G                | Н          | 1      | J          | K | L | М           | N         | 0      | Р         | Q        | R       | S                | Т          | U      | V           |
|---|----------|-------------|-----------|-----------|-----------|-----------|------------------|------------|--------|------------|---|---|-------------|-----------|--------|-----------|----------|---------|------------------|------------|--------|-------------|
| 1 | ODI OFIC | AII COMPLET | ADREÇA    | ODI POSTA | MUNICIPI  | COMARCA   | <b>CENS 2008</b> | SUPERFÍCIE | ALTURA | RTIT JUDIC |   |   | CODI OFICIA | A COMPLET | ADREÇA | ODI POSTA | MUNICIPI | COMARCA | <b>CENS 2008</b> | SUPERFÍCIE | ALTURA | RTIT JUDICI |
|   |          | Ajuntame    | PI.       | r         |           |           |                  |            |        |            |   |   |             |           |        |           |          |         |                  |            |        |             |
|   | 08001800 | nt          | Constituc |           |           | Baix      |                  |            |        |            |   |   |             |           |        |           |          |         |                  |            |        |             |
| 2 | 01       | d'Abrera    | ió, 1     | 08630     | Abrera    | Llobregat | 11521            | 19,98      | 105    | Martorell  |   |   |             |           |        |           |          |         |                  |            |        | Vic         |
|   | ſ        | Ajuntame    |           | ſ         |           |           |                  |            |        |            |   |   |             |           |        |           |          |         |                  |            |        |             |
|   |          | d'Aguilar   |           |           | Aguilar   |           |                  |            |        |            |   |   |             |           |        |           |          |         |                  |            |        |             |
|   | 08002300 | de          | Raval,    |           | de        |           |                  |            |        |            |   |   |             |           |        |           |          |         |                  |            |        |             |
| 3 | 08       | Segarra     | s/n       | 08256     | Segarra   | Bages     | 257              | 43,14      | 480    | Manresa    |   |   |             |           |        |           |          |         |                  |            |        | Berga       |
|   |          | Ajuntame    |           | r         |           |           |                  |            |        |            |   |   |             |           |        |           |          |         |                  |            |        |             |
|   |          | nt          | PI.       |           |           |           |                  |            |        |            |   |   |             |           |        |           |          |         |                  |            |        |             |
|   | 08014200 | d'Aiguafr   | Ajuntame  |           | Aiguafred | Vallès    |                  |            |        | Granoller  |   |   |             |           |        |           |          |         |                  |            |        |             |
| 4 | 02       | eda         | nt, s/n   | 08591     | а         | Oriental  | 2464             | 8          | 404    | 5          |   |   |             |           |        |           |          |         |                  |            |        |             |
|   |          | Ajuntame    | PI.       |           |           |           |                  |            |        |            |   |   |             |           |        |           |          |         |                  |            |        |             |
| - | 08003900 | nt          | Ajuntame  | 00000     | A1-11-    |           | 0207             | 0.00       | 00     |            |   |   |             |           | ADDECA |           |          | COMARCA | CENIC 2000       | cunrarior  |        |             |
| 5 | 04       | 0 Alena     | ni, 1     | 08528     | Alelia    | Maresme   | 3231             | 9,08       | 90     | Mataro     |   |   | UDI UFICIA  |           | ADREÇA | JUDIPUSTA | WOWICIPI | COMANCA | CEINS 2008       | SUPERFICIE | ALTUNA | KIII JUDICI |
|   | 08004400 | Ajuntame    | PL Major  |           |           |           |                  |            |        |            |   |   |             |           |        |           |          |         |                  |            |        |             |
| 6 | 03       | d'Alpens    | 15        | 08587     | Alpens    | Osona     | 311              | 13.81      | 855    | Vic        |   |   |             |           |        |           |          |         | <10000           | >50        |        |             |
| - |          | nt de       |           |           |           |           |                  | ,          |        |            |   |   |             |           |        |           |          |         |                  |            |        |             |
|   |          | l'Ametlla   | PI.       |           | L'Ametila |           |                  |            |        |            |   |   |             |           |        |           |          |         |                  |            |        |             |
|   | 08005700 | del         | Ajuntame  |           | del       | Vallès    |                  |            |        | Granoller  |   |   |             |           |        |           |          |         |                  |            |        |             |
| 7 | 05       | Vallès      | nt, 1     | 08480     | Vallès    | Oriental  | 7949             | 14,13      | 281    | s          |   |   |             |           |        |           |          |         |                  |            |        |             |

- **73.** Fer clic al mig de la base de dades, per exemple a la cel·la F4.
- 74. Activar la pestanya Dades.
- **75.** De l'apartat Ordenació i filtre, fer clic sobre la icona Opcions avançades.

|                    |                  |                 |                          |                            |                      | -                                                 |                                             |                                                                                                    |               |                                                   |             |
|--------------------|------------------|-----------------|--------------------------|----------------------------|----------------------|---------------------------------------------------|---------------------------------------------|----------------------------------------------------------------------------------------------------|---------------|---------------------------------------------------|-------------|
| 🗶   🛃              | <b>17</b> - (2   | - 1             | 1 1 1                    | -                          | ex10N1_U04           | _ActGlobal                                        | Fitxer.xlsx - I                             | Microsoft Exce                                                                                             | 1             | Eines de taules                                   |             |
| Fitxer             | Inici            | In              | serció                   | Presentació de la          | pàgina               | Fórmules                                          | Dades                                       | Revisió                                                                                                    | Visualització | Disseny                                           |             |
| Des de<br>l'Access | Des del I<br>web | Des del<br>text | Des d'altre<br>orígens * | es Connexions<br>existents | Actualitza-<br>tot * | Der Conr<br>Prop<br>Prop<br>Conr<br>Prop<br>Edita | n <b>exions</b><br>ietats<br>i els enllaços | $\begin{array}{c} A \downarrow \\ Z \downarrow \\ Z \downarrow \\ A \\ Z \downarrow \\ Crdena \end{array}$ | Filtre        | sborra<br>Torna a aplicar-lo<br>Opcions avançades | Tex<br>colu |
|                    | Obte             | nció de         | dades exte               | rnes                       |                      | Connexion                                         | s                                           |                                                                                                    | Ordenació i f | iltre                                             |             |
|                    |                  |                 | -                        |                            |                      |                                                   |                                             |                                                                                                    |               |                                                   |             |

- 76. Automàticament es mostra per pantalla el quadre de diàleg de *Filtre avançat*.
- 77. Activar l'opció Copia-ho a una altra ubicació.
- **78.** Comprovar que a l'apartat *Interval de llista* es mostra el rang complet de la taula de dades. En cas contrari seleccionar-lo amb la combinació de tecles adient.
- **79.** Fer clic al selector de l'apartat *Interval de criteris*.

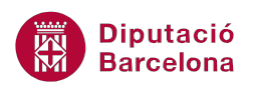

| Filtre avançat                | ? ×               |  |  |  |  |  |  |
|-------------------------------|-------------------|--|--|--|--|--|--|
| Acció                         |                   |  |  |  |  |  |  |
| 💿 <u>F</u> iltra la llista se | nse desplaçar-la  |  |  |  |  |  |  |
| Copia-ho a una                | altra ubicació    |  |  |  |  |  |  |
| Interval de <u>l</u> lista:   | \$A\$1:\$J\$312 📧 |  |  |  |  |  |  |
| Interval de <u>c</u> riteris: | I 📧               |  |  |  |  |  |  |
| <u>A</u> mb còpia:            |                   |  |  |  |  |  |  |
| Només els <u>r</u> egistro    | es exclusius      |  |  |  |  |  |  |
| D'acord Cancel·la             |                   |  |  |  |  |  |  |

- **80.** Borrar-hi el contingut.
- **81.** Seleccionar el rang M5:V6.
- **82.** Fer clic al selector per tornar al quadre de diàleg de *Filtre avançat*.
- **83.** Fer clic al selector de l'apartat *Amb còpia*.
- **84.** Borrar-hi el contingut.
- **85.** Fer clic sobre la cel·la A399.
- **86.** Fer clic al selector per tornar al quadre de diàleg de *Filtre avançat*.

| Filtre avançat                        | 2 ×                      |  |  |  |  |  |  |  |  |
|---------------------------------------|--------------------------|--|--|--|--|--|--|--|--|
| Acció                                 |                          |  |  |  |  |  |  |  |  |
| Eiltra la llista sense desplaçar-la   |                          |  |  |  |  |  |  |  |  |
| Opia-ho a una altra ubicació          |                          |  |  |  |  |  |  |  |  |
| Interval de lista: \$A\$1:\$J\$312    |                          |  |  |  |  |  |  |  |  |
| Interval de <u>c</u> riteris:         | Apartat3!\$M\$5:\$V\$6 🔣 |  |  |  |  |  |  |  |  |
| Amb còpia: Apartat3!\$A\$399          |                          |  |  |  |  |  |  |  |  |
| Només els <u>r</u> egistres exclusius |                          |  |  |  |  |  |  |  |  |
| D'acord Cancel·la                     |                          |  |  |  |  |  |  |  |  |

- **87.** Fer clic a *D'acord*.
- 88. Seleccionar el rang A1:J1 del full "Apartat3".
- **89.** De la pestanya *Inici* fer clic sobre la icona *Copia*.
- **90.** Fer clic sobre la cel·la M8.
- **91.** Fer clic sobre la icona *Enganxa* de la pestanya *Inici*.
- **92.** Fer clic a la cel·la R9 i escriure-hi "Vallès Occidental".
- **93.** Fer clic a la tecla Intro.
- 94. Estant a la cel·la V9 i escriure-hi "Sabadell".
- **95.** Fer clic a la tecla Intro.

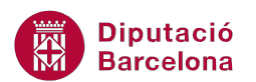

|   | A N      | B          | C          | D         | E          | F         | G                | н          | 1 I I I I | J          | K | L | M          | N         | 0      | P         | Q        | R         | S                | Т          | U      | V           |
|---|----------|------------|------------|-----------|------------|-----------|------------------|------------|-----------|------------|---|---|------------|-----------|--------|-----------|----------|-----------|------------------|------------|--------|-------------|
| 1 | ODI OFIC | IAI COMPLE | ADREÇA     | ODI POSTA | MUNICIPI   | COMARCA   | <b>CENS 2008</b> | SUPERFÍCIE | ALTURA    | RTIT JUDIC |   |   | ODI OFICIA | A COMPLET | ADREÇA | ODI POSTA | MUNICIPI | COMARCA   | <b>CENS 2008</b> | SUPERFÍCIE | ALTURA | RTIT JUDICI |
|   |          | Ajuntame   | PI.        |           |            |           |                  |            |           |            |   |   |            |           |        |           |          |           |                  |            |        |             |
|   | 0800180  | ) nt       | Constituc  |           |            | Baix      |                  |            |           |            |   |   |            |           |        |           |          |           |                  |            |        |             |
| 2 | 2 001    | d'Abrera   | ió, 1      | 08630     | Abrera     | Llobregat | 11521            | 19,98      | 105       | Martorell  |   |   |            |           |        |           |          |           |                  |            |        | Vic         |
|   |          | Ajuntame   |            |           |            |           |                  |            |           |            |   |   |            |           |        |           |          |           |                  |            |        |             |
|   |          | nt         |            |           |            |           |                  |            |           |            |   |   |            |           |        |           |          |           |                  |            |        |             |
|   |          | d'Aguilar  |            |           | Aguilar    |           |                  |            |           |            |   |   |            |           |        |           |          |           |                  |            |        |             |
|   | 0800230  | de         |            |           | de         |           |                  |            |           |            |   |   |            |           |        |           |          |           |                  |            |        |             |
| 3 | 008      | Segarra    | Raval, s/n | 08256     | Segarra    | Bages     | 257              | 43,14      | 480       | Manresa    |   |   |            |           |        |           |          |           |                  |            |        | Berga       |
|   |          | Ajuntame   |            | •         |            |           |                  |            |           |            |   |   |            |           |        |           |          |           |                  |            |        | _           |
|   |          | nt         | PI.        |           |            |           |                  |            |           |            |   |   |            |           |        |           |          |           |                  |            |        |             |
|   | 0801420  | d'Aiguafr  | Ajuntame   |           | Aiguafred  | Vallès    |                  |            |           | Granoller  |   |   |            |           |        |           |          |           |                  |            |        |             |
| 4 | 002      | eda        | nt, s/n    | 08591     | а          | Oriental  | 2464             | 8          | 404       | s          |   |   |            |           |        |           |          |           |                  |            |        |             |
|   | · ·      | Ajuntame   | PI.        |           |            |           |                  |            |           |            |   |   |            |           |        |           |          |           |                  |            |        |             |
|   | 0800390  | ) nt       | Ajuntame   |           |            |           |                  |            |           |            |   |   |            |           |        |           |          |           |                  |            |        |             |
| 5 | 004      | d'Alella   | nt, 1      | 08328     | Alella     | Maresme   | 9397             | 9,68       | 90        | Mataró     |   |   | ODI OFICIA | A COMPLET | ADREÇA | ODI POSTA | MUNICIPI | COMARCA   | <b>CENS 2008</b> | SUPERFÍCIE | ALTURA | RTIT JUDICI |
|   |          | Ajuntame   |            | ·         |            |           |                  |            |           |            |   |   |            |           |        |           |          |           |                  |            |        |             |
|   | 0800440  | ) nt       | PI. Major, |           |            |           |                  |            |           |            |   |   |            |           |        |           |          |           |                  |            |        |             |
| 6 | 003      | d'Alpens   | 15         | 08587     | Alpens     | Osona     | 311              | 13,81      | 855       | Vic        |   |   |            |           |        |           |          |           | <10000           | >50        |        |             |
|   |          | Ajuntame   |            |           |            |           |                  |            |           |            |   |   |            |           |        |           |          |           |                  |            |        |             |
|   |          | nt de      | PI.        |           |            |           |                  |            |           |            |   |   |            |           |        |           |          |           |                  |            |        |             |
|   | 0800570  | l'Ametlla  | Ajuntame   |           | L'Ametlla  | Vallès    |                  |            |           | Granoller  |   |   |            |           |        |           |          |           |                  |            |        |             |
| 7 | 005      | del Vallès | nt, 1      | 08480     | del Vallès | Oriental  | 7949             | 14,13      | 281       | 5          |   |   |            |           |        |           |          |           |                  |            |        |             |
|   |          | Ajuntame   |            | ſ         |            |           |                  |            |           |            |   |   |            |           |        |           |          |           |                  |            |        |             |
|   |          | nt         | Riera      |           |            |           |                  |            |           |            |   |   |            |           |        |           |          |           |                  |            |        |             |
|   | 0800600  | d'Arenys   | Bisbe Pol, |           | Arenys de  |           |                  |            |           | Arenys de  |   |   |            |           |        |           |          |           |                  |            |        |             |
| 8 | 8 000    | de Mar     | 8          | 08350     | Mar        | Maresme   | 14627            | 6,45       | 10        | Mar        |   |   | ODI OFICIA | A COMPLET | ADREÇA | ODI POSTA | MUNICIPI | COMARCA   | CENS 2008        | SUPERFICIE | ALTURA | RTIT JUDICI |
|   |          | Ajuntame   |            |           |            |           |                  |            |           |            |   |   |            |           |        |           |          |           |                  |            |        |             |
|   |          | nt         |            |           |            |           |                  |            |           |            |   |   |            |           |        |           |          |           |                  |            |        |             |
|   | 0800760  | d'Arenys   | KDIa. F.   |           | Arenys de  |           |                  |            |           | Arenys de  |   |   |            |           |        |           |          |           |                  |            |        |             |
| - | 009      | de Munt    | macia, 59  | 08358     | munt       | maresme   | 8190             | 20,73      | 121       | mar        |   |   |            |           |        |           |          | valles Uc | cidental         |            |        | Sabadell    |
|   |          | Ajuntame   |            |           |            |           |                  |            |           |            |   |   |            |           |        |           |          |           |                  |            |        |             |
|   | 0900920  | d'Arganco  | Major      |           | Argancol   |           |                  |            |           |            |   |   |            |           |        |           |          |           |                  |            |        |             |
| 1 | 0 000    | la Aigenço | s/o        | 09717     | ni seliçul | Annia     | 240              | 47.26      | 716       | Invalada   |   |   |            |           |        |           |          |           |                  |            |        |             |
| - | 002      | Aiuntame   | a/11       | 03/1/     |            | Calula -  | 240              | 47,26      | /10       | Suarang    |   |   |            |           |        |           |          |           |                  |            |        | i           |

- **96.** Fer clic al mig de la base de dades, per exemple a la cel·la F4.
- **97.** Activar la pestanya *Dades*.

98. De l'apartat Ordenació i filtre, fer clic sobre la icona Opcions avançades.

|                         |                            | · · ·                     |                         |                        | -           | _                 | _                                                                                                    |               | Effics dels qu                | ano         |
|-------------------------|----------------------------|---------------------------|-------------------------|------------------------|-------------|-------------------|----------------------------------------------------------------------------------------------------|---------------|-------------------------------|-------------|
| X 🖬 🤊                   | - (a - 7                   | <u> </u> ⊈ <u> </u> ∓  ∓  |                         | ex10N1_U04_/           | ActGlobal   | Fitxer.xlsx - 1   | Microsoft Exc                                                                                                    | el            | Eines de taules               |             |
| Fitxer                  | Inici In                   | serció Pr                 | esentació de la         | pàgina F               | órmules     | Dades             | Revisió                                                                                                    | Visualització | Disseny                       |             |
|                         |                            |                           |                         |                        | Conr        | nexions<br>ietats | $\begin{array}{c} A \\ Z \end{array} \downarrow \begin{array}{c} A \\ Z \\ \end{array} \begin{array}{c} Z \\ A \end{array}$ | T KE          | Esborra<br>Forna a aplicar-lo | =           |
| Des de De<br>l'Access w | es del Des del<br>veb text | Des d'altres<br>orígens * | Connexions<br>existents | Actualitza-ho<br>tot ▼ | © Geo Edita | els enllaços      | Z↓ Ordena                                                                                                    | Filtre        | Opcions avançades             | Tex<br>colu |
|                         | Obtenció de                | dades extern              | es                      | (                      | Connexion   | s                 |                                                                                                    | Ordenació i f | filtre                        |             |

**99.** Automàticament es mostra per pantalla el quadre de diàleg de *Filtre avançat*.

**100.** Activar l'opció *Copia-ho a una altra ubicació*.

**101.** Comprovar que a l'apartat *Interval de llista* es mostra el rang complet de la taula de dades.

En cas contrari seleccionar-lo amb la combinació de tecles adient.

**102.** Fer clic al selector de l'apartat *Interval de criteris*.

| Filtre avançat                        | ? <mark>×</mark>  |  |  |  |  |  |  |
|---------------------------------------|-------------------|--|--|--|--|--|--|
| Acció                                 |                   |  |  |  |  |  |  |
| 💿 Eiltra la llista sense desplaçar-la |                   |  |  |  |  |  |  |
| Opia-ho a una altra ubicació          |                   |  |  |  |  |  |  |
| Interval de <u>l</u> lista:           | \$A\$1:\$J\$312 📧 |  |  |  |  |  |  |
| Interval de <u>c</u> riteris:         | I 🔝               |  |  |  |  |  |  |
| <u>A</u> mb còpia:                    |                   |  |  |  |  |  |  |
| Només els <u>r</u> egistres exclusius |                   |  |  |  |  |  |  |
| D'acord Cancel·la                     |                   |  |  |  |  |  |  |

- **103.** Borrar-hi el contingut.
- **104.** Seleccionar el rang M8:V9.
- **105.** Fer clic al selector per tornar al quadre de diàleg de *Filtre avançat*.
- **106.** Fer clic al selector de l'apartat *Amb còpia*.
- **107.** Borrar-hi el contingut.

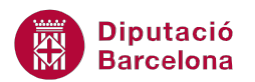

**108.** Fer clic sobre la cel·la A428.

**109.** Fer clic al selector per tornar al quadre de diàleg de *Filtre avançat*.

| Filtre avançat                        |                                     |  |  |  |  |  |  |  |  |
|---------------------------------------|-------------------------------------|--|--|--|--|--|--|--|--|
| Acció                                 |                                     |  |  |  |  |  |  |  |  |
| 🔘 Eiltra la llista sense desplaçar-la |                                     |  |  |  |  |  |  |  |  |
| Opia-ho a una altra ubicació          |                                     |  |  |  |  |  |  |  |  |
| Interval de <u>l</u> ista:            | Interval de llista: \$A\$1:\$J\$312 |  |  |  |  |  |  |  |  |
| Interval de criteris:                 | Apartat3!\$M\$8:\$V\$9 🔣            |  |  |  |  |  |  |  |  |
| <u>A</u> mb còpia:                    | Apartat3!\$A\$428                   |  |  |  |  |  |  |  |  |
| Només els <u>r</u> egistres exclusius |                                     |  |  |  |  |  |  |  |  |
| D'acord Cancel·la                     |                                     |  |  |  |  |  |  |  |  |

**110.** Fer clic a *D'acord*.